## Befreiung von Gegenständen

Diese Tätigkeiten sind nur mit den Sokrates-Berechtigungen für Klassen- und JahrgangsvorständInnen oder höher möglich.

Prozess:

- 1. Studierende bringen Formular und Nachweis der/dem Vortragenden
- 2. Vortragende genehmigt und unterschreibt Formular
- 3. Studierende bringen unterschriebenes Formular zu JV
- 4. JV übergibt dem AV Befreiungen gesammelt zur Genehmigung
- 5. Nach Genehmigung (oder auch nicht) von AV zurück zu JV
- 6. JV trägt in Sokrates Befreiungen ein
- 7. JV generiert Kontrollliste

Diese Liste nun zur Information mailen an:

- die Klasse
- die unterrichtenden LehrerInnen der Klasse

Erst wenn alles OK ist dann auch Liste an:

- den AV UND Direktion
- 8. Zu Beginn des Sommersemesters die Kontrollliste für das aktuelle Semester neu generieren. Weiter wie in Punkt 7.

Grund: Zu Beginn des Schuljahres kann man zwar die Befreiungen für das gesamte Schuljahr (WS und SS) eintragen, doch nur die Liste für das WS generieren, da das SS ja noch nicht im System existiert!

## BEFREIUNG VON GEGENSTÄNDEN

Die Funktion für die Befreiung von Gegenständen finden Sie unter: Laufendes Schuljahr > Laufbahnpflege > Befreiungen pflegen

- Im Suchen-Feld bei *Klasse* die gewünschte Klasse eingeben und auf den Button *Suchen* klicken.
- Betreffende SchülerInnen anhaken

| 🔹 ) () 🌲 Bundesministerium für Bildung (AT)                                                                                                    | Filipi (Inviside             | whet-burnd.                                                                                               | AGE/CONTROL /                                                           |                                                   | C 9, Suiter    |                                       | 2 0 U                                                                                        | * * 0                             |                                      |
|----------------------------------------------------------------------------------------------------|------------------------------|----------------------------------------------------------------------------------------------------|-------------------------------------------------------------------------|---------------------------------------------------|----------------|---------------------------------------|----------------------------------------------------------------------------------------------|-----------------------------------|--------------------------------------|
| Mentoeson - 🖾 Liner, Anna me.                                                                                                    | Uider, present               | a. 🔛                                                                                                    | anatas = 🥥 Bank Austra 🔤                                                | Sheven it is to be a come                         | L. 🚺 TROADDOOK | 😝 DAT 🧮 Ö is Bauts                    | 101 B 140                                                                                    | th version the                    |                                      |
| SOKRATES                                                                                                    | Schulper 2015                | tak makar -                                                                                               | Schule Graphicite (954457)                                              | -/                                                |                | Nadivalitana 8<br>V 15/5 (13/96 (H42) | Til Harner<br>Triyfrager                                                                     | Contra<br>Contractor (Contractor) |                                      |
| chülerin - keine Auswani - 📘 🌞                                                                                                    | Bendeten Sch                 | huberheides                                                                                               | ins Laufandes Schuljahr (                                               | beunteilung Ende des Schubehrs                    | e Asswertungen | Index                                 |                                                                                              |                                   |                                      |
| 0.00                                                                                                    |                              |                                                                                                    |                                                                         | Sechen                                            |                |                                       |                                                                                              |                                   |                                      |
| E Laufendes Bchuljahr                                                                                                    |                              |                                                                                                    |                                                                         |                                                   |                |                                       |                                                                                              |                                   |                                      |
| Dynamiache Suche                                                                                                    |                              | Famil                                                                                                    | ennume                                                                  | -                                                 |                | Schubbule - Leine Aussa               | M- •                                                                                         |                                   |                                      |
| Textbautenisten                                                                                                    |                              | Ge                                                                                                    | ACTINEM - KEINE AUBWERT -                                               | 1                                                 |                | Taxan Index                           | - T                                                                                          |                                   |                                      |
| La Schaled version plays                                                                                                    |                              |                                                                                                    | second liberate                                                         |                                                   |                | and and a state                       |                                                                                              |                                   |                                      |
| Description                                                                                                    |                              |                                                                                                    |                                                                         | C Votes                                           | with .         |                                       |                                                                                              |                                   |                                      |
| Disministrate accounts                                                                                                    |                              |                                                                                                    |                                                                         | Anashi dar Traffer 38 / a                         | a definition   |                                       | Indust                                                                                       | dataran Bushes                    |                                      |
| Schulerfolg anzeigen                                                                                                    |                              |                                                                                                    |                                                                         | Unio des Rebi                                     | decloses.      |                                       | -                                                                                            |                                   | -                                    |
|                                                                                                    |                              |                                                                                                    |                                                                         |                                                   |                |                                       |                                                                                              |                                   |                                      |
| Betraungen pflegen                                                                                                    | 1011                         | 10.                                                                                                    | familiername                                                            | Vore Vore                                         |                |                                       | Geb.det.                                                                                     |                                   | æ                                    |
| E Befreiungen pflegen                                                                                                    | 101-12                       | KL.                                                                                                    | Familiername                                                            | Vorm                                              | 184            |                                       | Geb.det.                                                                                     |                                   | æ                                    |
| Behaungen plingen     Fochwahl progen     Fochwahl profen                                                                                                    | 979<br>0                     | NL<br>2450.0<br>5                                                                                         | Familienname<br>nannadyová                                              | Vors                                              |                |                                       | Geb.det.<br>20.07.1982                                                                       |                                   | æ                                    |
| Behisungen plingen<br>Fechweit pfingen<br>Fechweit prüfen<br>Pahlitischer anzeigen<br>Belegungspisn drucken                                                                                                    | 94°8                         | N3.<br>24660<br>6<br>24600<br>6                                                                           | Familienname<br>Kannadyová<br>Neimlinger                                | Vors<br>Silva<br>Astro                            |                |                                       | Geb.det.<br>20.07.1992<br>20.11.2991                                                         |                                   | a<br>a                               |
| Betreungen pflagen     Fochwaft pflagen     Hochwaft pflagen     Hochwaft pflagen     Northicker anergigen     Bebgungsplate doclare     Bebgungsplate doclare                                                                                                    | 979<br>0<br>0                | NJ.<br>24960<br>6<br>24960<br>6<br>24960<br>6                                                             | Familienname<br>namadyouk<br>heiminger                                  | Vom<br>Situ<br>Autor                              |                |                                       | Geb.dat.<br>20.071982<br>28.11.2991                                                          |                                   | a<br>a<br>a                          |
| Befraungen pflagen     Gotwahl pflagen     Gotwahl pflagen     Gotwahl pflagen     Befragungspelse disclere     Befragungspelse disclere     Groupper common                                                                                                    | 975<br>0<br>5                | K),<br>2450,0<br>6<br>2450,0<br>6<br>2460,0<br>6                                                          | Familienname<br>namadyovå<br>heiminger<br>Honetz                        | Vom<br>Sivia<br>Astro<br>Sinor                    |                |                                       | Geb.det.<br>20.07.1982<br>20.11.3991<br>02.12.3988                                           |                                   | a<br>a                               |
| Anhoungen pingen     Fochweit pringen     Fochweit pringen     Fochweit pringen     Fochweit pringen     Meingungeben Aberkehen     Meingungeben Aberkehen     Foroppen commen     Schlamischlamis pingen                                                                                                    | 975<br>0<br>0<br>0           | NJ.<br>24900<br>6<br>24900<br>6<br>24900<br>6<br>24900<br>6                                               | Familienname<br>namadyová<br>noinlinger<br>konstz<br>nuáméyer           | Vom<br>Silva<br>Astrid<br>Sinon<br>Nettri         |                |                                       | Geb.det.<br>28.07.1982<br>28.11.1991<br>00.12.1988<br>18.30.3974                             |                                   | a<br>a<br>a                          |
| Befrangen stigen     Forward proper     Forward proper     Forward profes     Mediate profes     Mediate profes     Mediates profes     Mediates profes     Mediates and profes     Mediates and profes     Societaria/date stigen     Constrain/date stigen     Constrain/date stigen                                                                                                    | 975<br>0<br>0<br>0<br>0      | NJ.<br>24900<br>24900<br>24900<br>5<br>24900<br>5<br>24900<br>5<br>24900<br>5<br>24900<br>5<br>24900<br>5 | Familienname<br>namadyová<br>nominger<br>Nomiz<br>Nutridyer<br>Iraschek | Vers<br>Sina<br>Aund<br>Sinon<br>Martin<br>Julias |                |                                       | Geb.det.<br>28.07.1982<br>28.11.1990<br>02.12.1988<br>13.10.1994<br>13.00.1994               |                                   | 1<br>1<br>1<br>1<br>1<br>1<br>1<br>1 |
| Indirangen pflagen     Indirangen pflagen     Indirangen pflagen     Indirangen pflagen     Mangungen Access     Mangungen Access     Mangungen Access     Andersender     Andersender     Andersender     Accessional Accession     Accessional Accession     Accessional Accession     Accessional Accession     Accessional Accession     Accessional Accession     Accessional Accession     Accessional Accession | 975<br>0<br>0<br>0<br>0<br>0 | 83.<br>24600<br>6<br>24600<br>6<br>24600<br>6<br>24600<br>6<br>24600<br>6<br>24600<br>6<br>24600<br>6     | Partilienseme<br>mannadjouå<br>nontz<br>malmayer<br>Jaschek<br>Corpela  | Vers<br>Siva<br>Auno<br>Sinor<br>Marter<br>Dates  |                |                                       | Geb.det.<br>28.07.1982<br>28.11.1990<br>02.12.1998<br>15.10.1991<br>15.06.1991<br>07.01.1990 |                                   |                                      |

• Button *Bearbeiten* klicken.

Im Fenster Befreiungen erscheinen die ausgewählten SchülerInnen einzeln. Man kann durch die einzelnen SchülerInnen durchklicken indem man links unten die Pfeilsymbole << < > >> klickt.

Danach muss die richtige Stundentafel im Aufklappmenü unter dem SchülerInnen-Namen ausgewählt werden. Es sollte gleich die Stundentafel mit dem Vermerk *XXXX-XXXX (lt. Laufbahn)* zur Verfügung stehen.

| 🕞 🗇 🖀 Bandenningterken für Bickerg (                                 | The Process and the band at 1970 PROD                                                                                                    | -          |                                     |            | e            | Q, Suchary |                                                                                                    |            | 000                                     | 4 # 0                | = |  |
|----------------------------------------------------------------------|----------------------------------------------------------------------------------------------------|------------|-------------------------------------|------------|--------------|------------|----------------------------------------------------------------------------------------------------|------------|-----------------------------------------|----------------------|---|--|
| SOKRATES<br>Burd                                                     | Liter, Jahrsonen,      Leonarder, Jueronen,      Leonarder, Jueronen,      Leonarder,      Leonarder, |            | rit Katarattı<br>D<br>Basin des Sat | S Correct. | anertunger 1 | Don II.o.  | e Bestros   Re.<br>Nach<br>V 15/                                                                                                    | ISTORY MAD | Annian Ango<br>Alib Haoman<br>Hyffinger | leine<br>Lopost 25-3 |   |  |
| 818                                                                  | Befreiungen                                                                                                    |            |                                     |            |              |            |                                                                                                    |            |                                         |                      |   |  |
| De Lautendes Schupeln     Dynamische Suche     Differtieundenklichen | Helmlinger, Astrid<br>Skadentale [BUIS 60US etcast(): Lusher(.)]<br>Deesve                                                                                                    |            |                                     |            |              |            |                                                                                                    |            |                                         |                      |   |  |
| a la foiredege                                                       | APITD APITD WENT                                                                                                    | Schulstefe |                                     |            |              |            |                                                                                                    |            |                                         |                      |   |  |
| E tregrise suordeor                                                  | ROUG-ROUG altact                                                                                                    |            | 13_1                                | 13,2       | 14.1         | 14,2       | 15_1                                                                                                    | 15_2       |                                         |                      |   |  |
| Stundertafel zuordnen.                                               | KMTD-KMTD aktuel<br>KMTM-KMTM aktuel                                                                                                    |            | SP.                                 | 25         | 0.5          | SC.        | 80.                                                                                                    | OF .       |                                         |                      |   |  |
| E teheungen pfegen                                                   | PHD 2009, 2015 alcul                                                                                                    |            | 10.00                               | - T.       | - 10         | - 0        |                                                                                                    | 100        |                                         |                      |   |  |
| 📄 Pechwalii phepen                                                   | Hongon HGR_2011_2015 alcul                                                                                                    | 1007       |                                     |            |              |            | - 10                                                                                                    | - 0        |                                         |                      |   |  |
| E Fachwähr pristen                                                   | HMMP 2013 2019 ashed                                                                                                    | win        | 0.0                                 | 0.0        |              | 0.00       |                                                                                                    | and the    |                                         |                      |   |  |
| Mahilitocher anzeigen                                                | Angevant HMTA, 2009, 2015 allowed                                                                                                    | AL         |                                     | T          |              |            |                                                                                                    |            |                                         |                      |   |  |
| E Belegangspran Granicht                                             | Selkunde HMTH_2000_2015 alkuell                                                                                                    | STK        | -0                                  |            |              | 0.00       | 0.00                                                                                                    | 0.0        |                                         |                      |   |  |
| Cruppen zuordnen                                                     | Typographischer Erthauff                                                                                                    | TYPE       | - 00                                | OD.        | - 0          | - 00       |                                                                                                    |            |                                         |                      |   |  |
| 📄 Schülerlaufbahn pflegen.                                           | Technologie und Phänomenologie                                                                                                    | TENH       |                                     |            | C G          |            | 0.00                                                                                                    | (1. C):    |                                         |                      |   |  |
| 📄 Gesendeufbehn zeigen                                               | Mediandesign                                                                                                    | MDS        | 0.                                  |            | D.C          | T.         | (D)                                                                                                    | (D)        |                                         |                      |   |  |
| E Lefventreen                                                        | Technologie der Medien                                                                                                    | THEN       | 0.00                                | 0.00       | 00           |            |                                                                                                    |            |                                         |                      |   |  |
|                                                                      | Technologie der Fatografie                                                                                                    | TF         | 10                                  | 00         |              |            |                                                                                                    |            |                                         |                      |   |  |
|                                                                      | Entwarf                                                                                                    | EW         | 00                                  | (C)        | 0.0          | 0.00-      | OB.                                                                                                    | C C        |                                         |                      |   |  |
|                                                                      | Design und Kommunikation                                                                                                    | 000        |                                     |            | a a          | a a        |                                                                                                    |            |                                         |                      |   |  |
|                                                                      | Marketing und Werbung                                                                                                    | MJW        |                                     |            | D.C.         |            | 0.00                                                                                                    |            |                                         |                      |   |  |
|                                                                      | Medieniabor                                                                                                    | MELB       |                                     |            | 0.00         | t di       | (D)                                                                                                    | 00         |                                         |                      |   |  |
|                                                                      | Entwurtskrittik und Produktionsqualität                                                                                                    | EX79.      |                                     |            |              |            | The second second secon | () (D      |                                         |                      |   |  |
|                                                                      | Preigogenatünde                                                                                                    | <b>/G</b>  | PE                                  | aL.        | RE           | R.C.       | P.F                                                                                                    | P.F        |                                         |                      |   |  |
|                                                                      | Französisch                                                                                                    | H.         | 0.00                                | 00,00      | 0.0          | 0.0        | 0 @                                                                                                    | ⊡ @        |                                         |                      |   |  |
|                                                                      | 18 er e > >>                                                                                                    |            |                                     |            |              |            |                                                                                                    | Tuerd      | at Berichnes                            | Drucken Zur          | - |  |

- Bei den Schulstufen die zu befreienden Gegenstände anhaken. (Anm.: 13\_1 bedeutet: 13. Schulstufe, Wintersemester, 13\_2: 13. Schulstufe, Sommersemester, etc.)
- Nach dem Setzen der Haken bitte bei JEDER/JEDEM SchülerIn den Button *Zuordnen* klicken.
- Mit dem Button *Drucken* kann man eine Liste der 'Befreiungen ausdrucken.

## Überblick über die Befreiungen der gesamten Klasse ausdrucken

Laufendes Schuljahr > Laufbahnpflege > Befreiungen pflegen

- Im Suchen-Feld auf *Suchen* klicken, die Liste der SchülerInnen der betreuten Klasse erscheint
- Alle SchülerInnen anhaken, rechts unten auf Drucken klicken.
- Daraufhin wird ein PDF mit den Befreiungen des aktuellen Semesters/Schuljahres generiert.

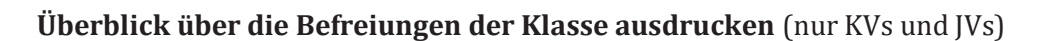

| (i) (ii) (iii) | when chown address should applied in the | -                                                                |                   |                                                              |                                                                                                    | C Q table                                   | *                                  | 0 + +         |          |  |
|----------------|------------------------------------------|------------------------------------------------------------------|-------------------|--------------------------------------------------------------|----------------------------------------------------------------------------------------------------|---------------------------------------------|------------------------------------|---------------|----------|--|
| trülerin       |                                          | Username: g<br>914417_BUND<br>Schuljafter 2<br>Restatates        | Schuljstvesbeg ro | Testsyste<br>dule Graphische (914417)<br>Laufendes Schuljahr | The set of the set of the set of | Nachvicken<br>V 15/5 (116<br>Auswertungen 1 | 0 D Home<br>33 (\$11) Home<br>Mage | Hife<br>Logou | 1 29:36  |  |
| HIR.           |                                          |                                                                  |                   | 0 10                                                         | Suchen                                                                                                    |                                             |                                    |               | 4        |  |
| E Co Lau       | fendes Schuljahr                         |                                                                  |                   |                                                              |                                                                                                    |                                             |                                    |               |          |  |
| B              | Textbausteinisten                        | Geschiecht - keine Auswahl - · · · · · · · · · · · · · · · · · · |                   |                                                              |                                                                                                    |                                             | - keine Auswahl -                  | 1             |          |  |
| 10             | Schülerünnendatenpflege                  |                                                                  | Stichtag          | 21.11.2016                                                   |                                                                                                    | Gruppe                                      | - Issine Auswahl -                 | 3             |          |  |
| 10.00          | Laufbahnpflege                           |                                                                  |                   |                                                              | <ul> <li>Vorauswal</li> </ul>                                                                                                    | ni                                          |                                    |               |          |  |
|                | Entignises auordnen                      |                                                                  |                   | An                                                           | whilder Treffer 24 / ausg                                                                                                    | ewählt 24                                   |                                    | Intialecter   | Sucher   |  |
|                | Schulerfolg anzeigen                     | Liste der SchülerInnen                                           |                   |                                                              |                                                                                                    |                                             |                                    |               |          |  |
|                | Befreiungen pflegen                      | PFF                                                              | ю.                | Familienname                                                 | Vo                                                                                                    | mame                                        | Geb.dat.                           |               | 0        |  |
|                | Rechwahl pflegen                         |                                                                  | 3aBKUG            |                                                              |                                                                                                    |                                             | -                                  |               | (D)      |  |
|                | Wehlicher anzeigen                       |                                                                  | 3eBKUG            |                                                              |                                                                                                    |                                             | -                                  |               | (II)     |  |
|                | Belegungsplän drucken                    | -                                                                | 3+84145           |                                                              |                                                                                                    |                                             |                                    |               | (T)      |  |
|                | Belegungsplan Übersicht                  |                                                                  | 380000            |                                                              |                                                                                                    |                                             |                                    |               | -Million |  |
|                | Gruppen zuordnen                         | 0                                                                | 3aBK0,/G          |                                                              |                                                                                                    |                                             | _                                  |               | a        |  |
|                | Gesantlaufbehn priogen                   | a                                                                | 3aBKUG            | Dep:                                                         |                                                                                                    |                                             | Sector Contract                    |               | a        |  |
| E Letverisse   | Letverinnen                              | 0                                                                | 3aBRJG            | Warmed and                                                   | -                                                                                                    |                                             | -                                  |               | (î)      |  |
|                |                                          |                                                                  | JaBOJG            | -                                                            | -                                                                                                    |                                             |                                    |               | a        |  |
|                |                                          |                                                                  | 3aBKUG            | (Janeta                                                      | -                                                                                                    |                                             | and the second                     |               | (T)      |  |
|                |                                          |                                                                  | 3-000             | 10.000                                                       |                                                                                                    |                                             |                                    |               | (1)      |  |
|                |                                          | Contraction of the                                               | SERUG             |                                                              |                                                                                                    | 2018 N.                                     | 1                                  |               | MIL      |  |
|                |                                          | 1 - 24 vor                                                       | 24 Einträge       |                                                              | 10   100   200   Alle                                                                                                    |                                             |                                    |               | 1        |  |
|                |                                          |                                                                  |                   |                                                              |                                                                                                    |                                             |                                    | Searbeiten    | Drucker  |  |

Laufendes Schuljahr > Laufbahnpflege > Befreiungen pflegen

- Im Suchen-Feld auf Suchen klicken, die Liste der SchülerInnen erscheint
- Alle SchülerInnen anhaken, rechts unten auf *Drucken* klicken.
- Daraufhin wird ein PDF mit den Befreiungen des aktuellen
  - Semesters/Schuljahres generiert.

## Befreiung von Gegenständen

Schülerliste der Klasse 3aBKUG

| Clas | ssenvorstand:         | Schuljahr: 2016/17     |
|------|-----------------------|------------------------|
| Nr.  | Familien - u. Vorname | Gegenstände:           |
| 1    |                       |                        |
| 2    |                       |                        |
| 3    |                       |                        |
| 4    |                       |                        |
| 5    |                       | DKO (14_1), MuW (14_1) |
| 6    |                       |                        |
| 7    |                       | TMEN (14_1)            |
|      |                       |                        |

Erklärung: (14\_1 = 14. Schulstufe\_1. Semester)

-Orsid<mark>a</mark>bhische